## 预毕业研究生姓名拼音(全拼)网上填报流程

1、登陆"研究生教育管理系统"(网址 http://grdms.bit.edu.cn/yjs/)。

2、进入"学籍管理"→"核对和修改个人信息"。

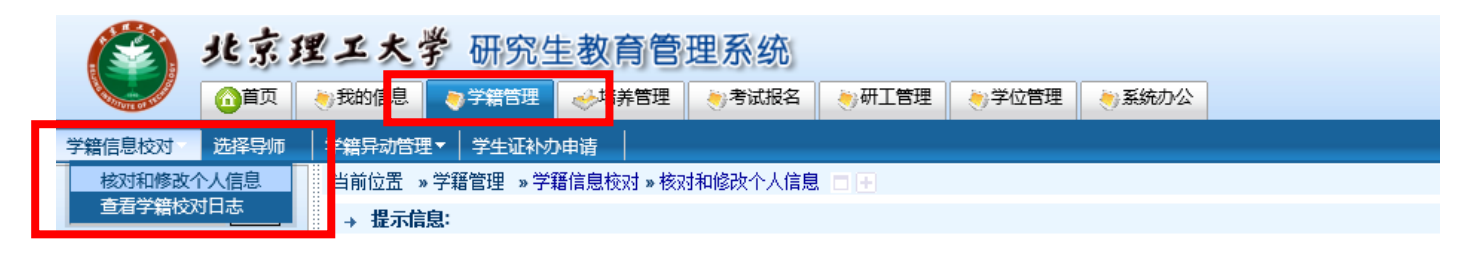

3、进入"核对和修改个人信息"界面进行确认

(1) <u>若所填信息无误</u>,点击<u>右上角</u>"信息无误"→弹出"确认对话框"→点击"确定"
→即可完成。

|           |           |           |     | 打印学籍登记卡 提交校对结论 信息无误                                                                                                    |
|-----------|-----------|-----------|-----|----------------------------------------------------------------------------------------------------|
| *         | 姓名拼音(全拼): | Zhang San | □修改 | "姓""名"的首字母均用大写,"名"之间不空格。示例:张三风 为 Zhang Sanfeng;<br>李四为Li Si;【请认真查看填写说明及示例】【研究生英文版毕业证书中的英文姓名采用此<br>项信息,请认真填报】 <mark>(不能为空)</mark> |
| 提交校对结论 信息 |           |           |     |                                                                                                    |

(2) <u>若现有信息有误或为空</u>,点击勾选"修改",在下方的方框中分别填入"姓"和"名"的拼音全拼,填写完成后,点击下方的"提交校对结论"。

|                   |           |        |      | 打印学籍登记卡                                                                  | 提交校对结论                        | 信息无误                     |
|-------------------|-----------|--------|------|--------------------------------------------------------------------------|-------------------------------|--------------------------|
| * 姓名拼音(全拼):       | Zhang Sar |        | ☑修改  | "姓""名"的首字母均用大写,"名"之间不空<br>李四为Li Si; 【请认真查看填写说明及示例】【研<br>项信息,请认真填报】(不能为空) | 格。示例: 张三风 为 ZI<br>究生英文版毕业证书中的 | hang Sanfeng;<br>英文姓名采用此 |
| 请输入(选择)正确姓名拼音(全拼) | 姓: Li     | 名: Si  |      |                                                                          |                               |                          |
|                   | _         | 提交校对结论 | 信息无误 |                                                                          |                               |                          |

进入提示信息界面,上方单击"点此",返回校对页面。

| 点此继续, <mark>对自己的信息,如果发现没有问题到话,请点击校对页面中的"信息无误"即可。</mark> |     |                     |                     |           |        |     |
|---------------------------------------------------------|-----|---------------------|---------------------|-----------|--------|-----|
| → 提示信息:                                                 |     |                     |                     |           | ×      |     |
| • 1条信息直接修改生效                                            |     |                     |                     |           |        |     |
| 校对项                                                     |     | 校对时间                |                     | 修改前的值     | 你的修改意见 | 状态  |
| 姓名拼音(全拼)                                                |     | 2017-12-18 15:01:21 |                     | Zhang San | Li Si  | 已修改 |
| 进行最终确认,步                                                | 占骤同 | 3 (1):              | 点击 <mark>右上角</mark> |           | ▶即可完成。 |     |

|   |           |        |      | 打印学籍登记卡 提交校对结论 信息无误                                                                                                    |
|---|-----------|--------|------|----------------------------------------------------------------------------------------------------|
| * | 姓名拼音(全拼): | Li Si  | □修改  | "姓""名"的首字母均用大写,"名"之间不空格。示例:张三风为 Zh <mark>ang Sanfeng</mark> ;<br>李四为Li Si; 【请认真查看填写说明及示例】【研究生英文版毕业证书中的英文姓名采用此<br>项信息,请认真填报】 ( <mark>不能为空)</mark> |
|   |           | 提交校对结论 | 信息无误 |                                                                                                    |
|   |           |        |      |                                                                                                    |